Part Number: Mounting Kit PT296-47120

### **Extension Assembly Kit Contents**

| Item # | Quantity Reqd. | Description              |
|--------|----------------|--------------------------|
| 1      | 1              | Extension Box (w/BT wire |
|        |                | harness)                 |
|        |                |                          |

#### **Mounting Kit Contents**

| Item # | Quantity Reqd. | Description                |  |
|--------|----------------|----------------------------|--|
| 2      | 4              | M8 Screws                  |  |
| 3      | 1              | Wire harness, Jumper Cable |  |
|        |                |                            |  |
|        |                |                            |  |
|        |                |                            |  |
|        |                |                            |  |
|        |                |                            |  |
|        |                |                            |  |
|        |                |                            |  |
|        |                |                            |  |

#### Hardware Bag Contents – 1

| Item # | Quantity Reqd. | Description |
|--------|----------------|-------------|
| 1      | 4              | Screws (M8) |
|        |                |             |
|        |                |             |

## **Additional Items Required For Installation**

| Item # | Quantity Reqd. | Description      |
|--------|----------------|------------------|
| 1      | 1              | USB Memory Stick |
|        |                |                  |

#### Conflicts

| Premium | AVN | Audio |
|---------|-----|-------|
|---------|-----|-------|

#### **Recommended Tools**

| Personal & Vehicle        | Notes                       |  |
|---------------------------|-----------------------------|--|
| Protection                |                             |  |
| Seat Covers               |                             |  |
| Floor Protectors          |                             |  |
| Special Tools             | Notes                       |  |
| <b>Installation Tools</b> | Notes                       |  |
| Ratchet                   |                             |  |
| Extensions                |                             |  |
| Sockets                   | 8 mm,10mm                   |  |
| Wrench                    | 10mm                        |  |
| Nylon Made Panel Removal  | e.g. Panel Pry Tool #1      |  |
| Tool                      | Toyota SST # 00002-06001-01 |  |
| Masking Tape              | (1-2" wide)                 |  |
| Protective Cloth          |                             |  |
|                           |                             |  |
| Special Chemicals         | Notes                       |  |
| Cleaner                   | VDC Approved Cleaner        |  |
|                           |                             |  |

**NOTE:** Part number of this accessory may not be the same as the part number shown.

### **General Applicability**

#### **Recommended Sequence of Application**

Item # Accessory

\*Mandatory

#### Vehicle Service Parts (may be required for reassembly)

| Item # | Quantity Reqd. | Description |
|--------|----------------|-------------|
|        |                |             |

#### Legend

| STOP | <b><u>STOP</u></b> : Damage to the vehicle may occur. Do not proceed until process has been complied with.                                                                   |
|------|----------------------------------------------------------------------------------------------------|
| ÷    | <b><u>OPERATOR SAFETY:</u></b> Use caution to avoid risk of injury.                                                                                                    |
|      | <b><u>CAUTION</u></b> : A process that must be carefully observed<br>in order to reduce the risk of damage to the<br>accessory/vehicle and to ensure a quality installation. |
| ala  | <b>TOOLS &amp; EQUIPMENT:</b> Used in Figures calls out the specific tools and equipment recommended for this process.                                                       |
|      | <b><u>REVISION MARK:</u></b> This mark highlights a change in installation with respect to previous issue.                                                                   |
| V    | <b><u>SAFETY TORQUE</u></b> : This mark indicates that torque is related to safety.                                                                                          |

Issue: D 04/18/2012

## Parts Description of Radio Extension Box

|        |               | 1           |     |
|--------|---------------|-------------|-----|
| Item # | Parts Name    | Parts No.   | Qty |
| 1      | Extension Box | 86100 VV050 | 1   |

## Parts Description of Mounting Kit

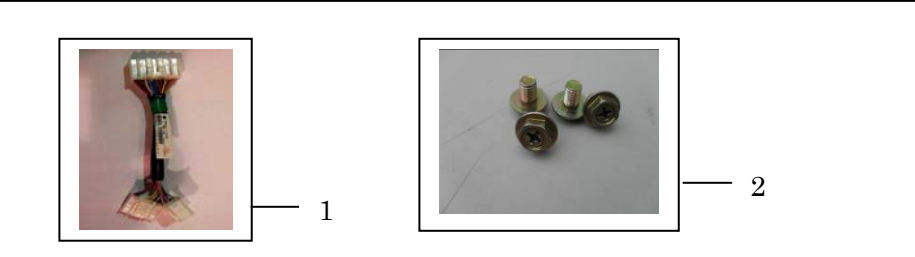

| Item # | Parts Name   | Qty |
|--------|--------------|-----|
| 1      | Jumper Cable | 1   |
| 2      | M8 Screws    | 4   |
|        |              |     |
|        |              |     |

# ТОУОТА

#### Procedure

Care must be taken when installing this accessory to ensure damage does not occur to the vehicle. The installation of this accessory should follow approved guidelines to ensure a quality installation.

These guidelines can be found in the "Accessory Installation Practices" document.

This document covers such items as:-

- Vehicle Protection (use of covers and blankets, cleaning chemicals, etc.).
- Safety (eye protection, rechecking torque procedure, etc.).
- Vehicle Disassembly/Reassembly (panel removal, part storage, etc.).
- Electrical Component Disassembly/Reassembly (battery disconnection, connector removal, etc.).

Please see your Toyota dealer for a copy of this document.

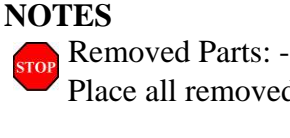

Place all removed parts on a protected surface.

Connectors: -

When disconnecting connectors, do not pull on the wires; pull on the connector

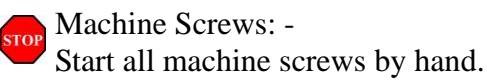

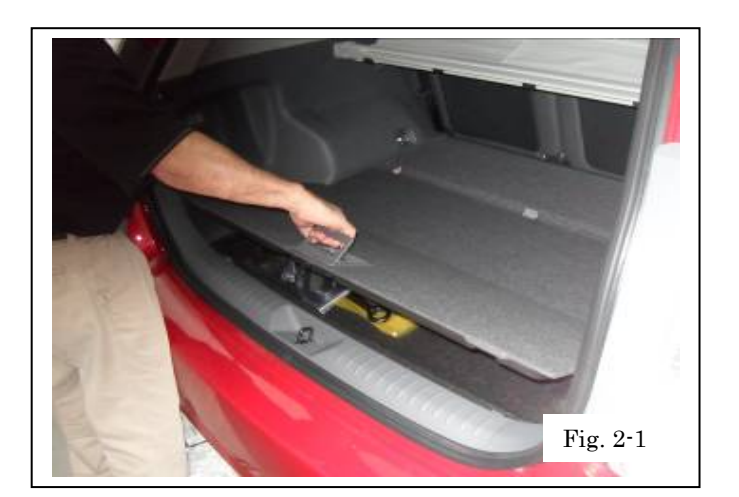

#### Vehicle Protection.

(a) Remove rear floor cover

(1) Protect the bumper before starting.

#### 2. Vehicle Disassembly

(a) Remove rear deck board. Fig. 2-1

Procedure

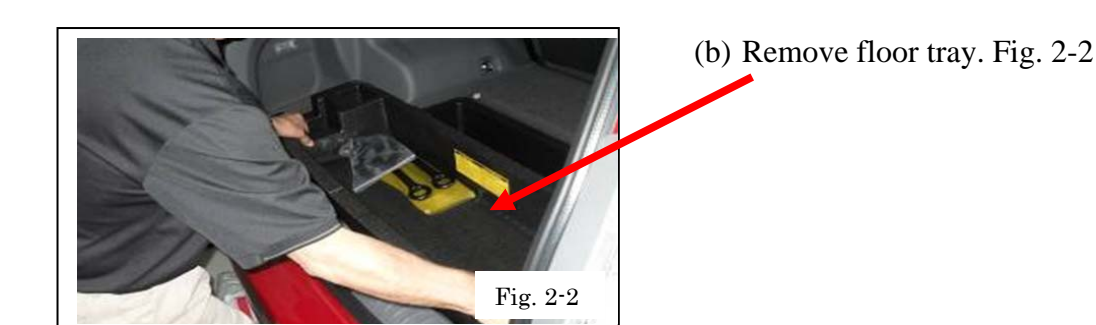

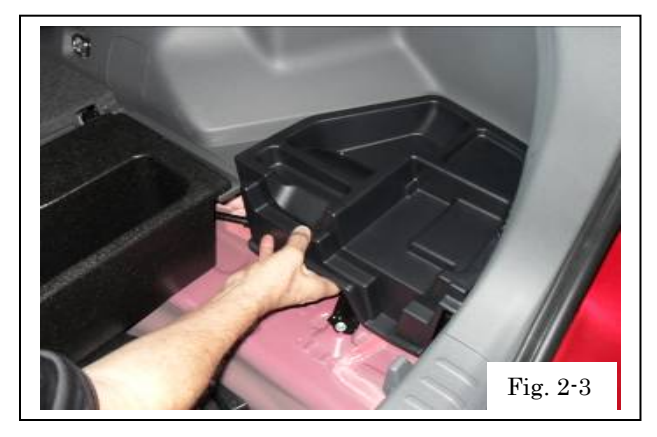

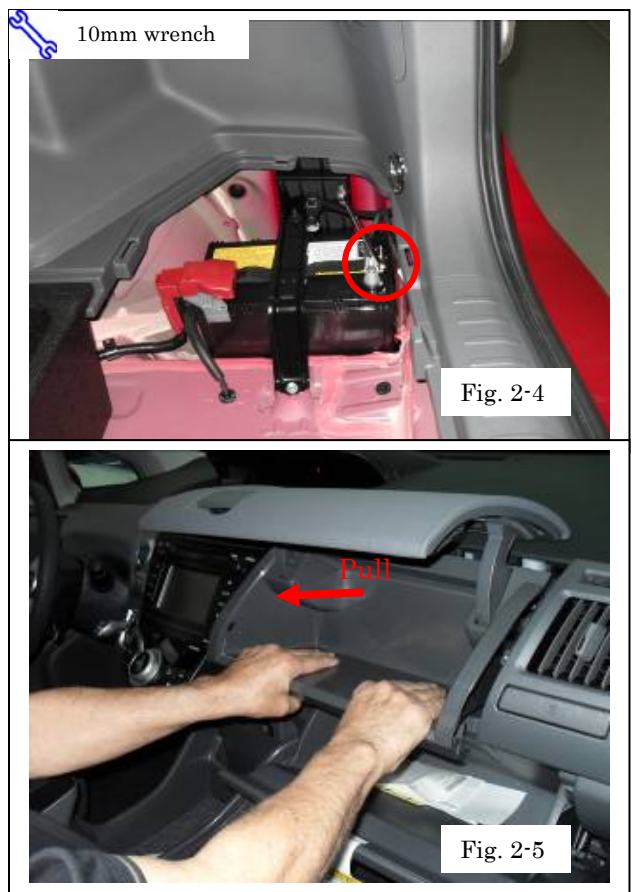

(c) Remove small tray rear passenger-side covering battery. Fig. 2-3

(d) Disconnect negative battery cable using 10mm wrench (do not touch positive terminal with any tool when removing cable). Fig. 2-4

- (e) Open upper and lower glove box.
- (f) Pullout upper storage compartment with hands only (no tools needed.) Fig. 2-5

Issue: D 04/18/2012

#### Procedure

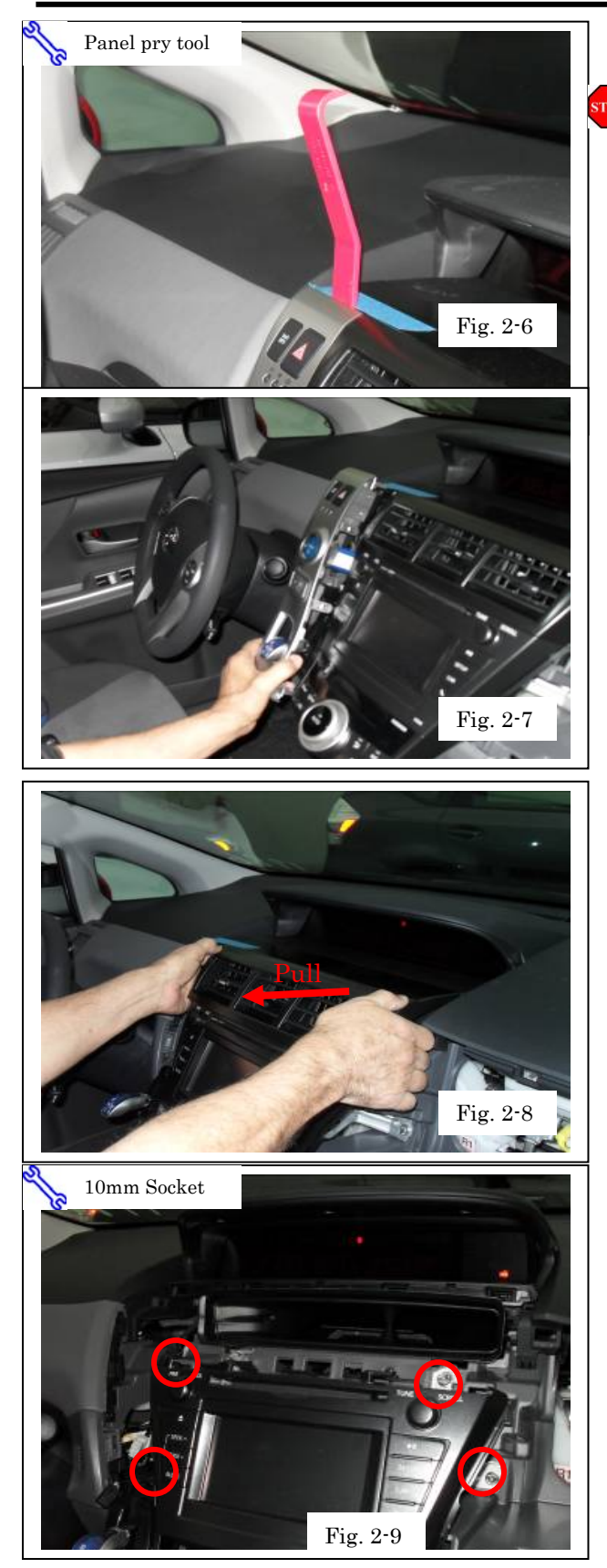

- (g) Place protective tape on dash.
- (h) Insert pry tool and slowly open top. Fig 2-6

- (i) Remove bottom of ignition panel with hands (pry tool not needed). Fig. 2-7
- (j) Unplug electrical connections.

(k) Remove air conditioning/vent cover by hand pulling rearwards. Fig. 2-8

Remove (4) 10mm hex screws attaching radio. Fig. 2.9

#### Procedure

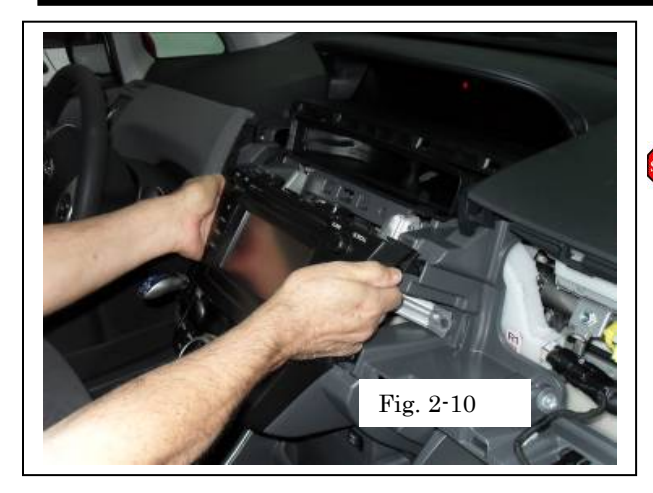

- (m)Cover lower AC cover control panel with a protective cloth.
  - (n) Remove Display Audio radio. Fig. 2-10

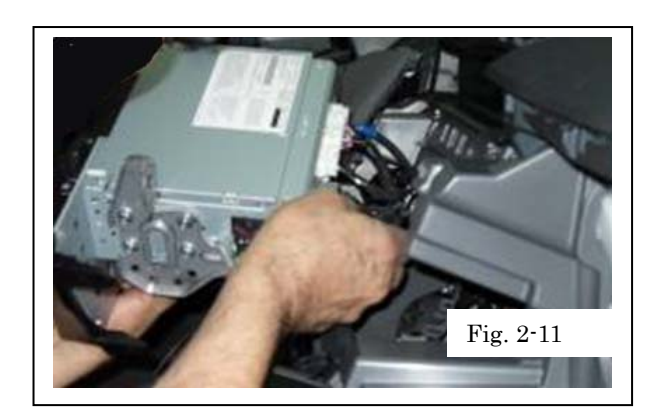

(o) Disconnect connections at back of radio. Fig. 2-11

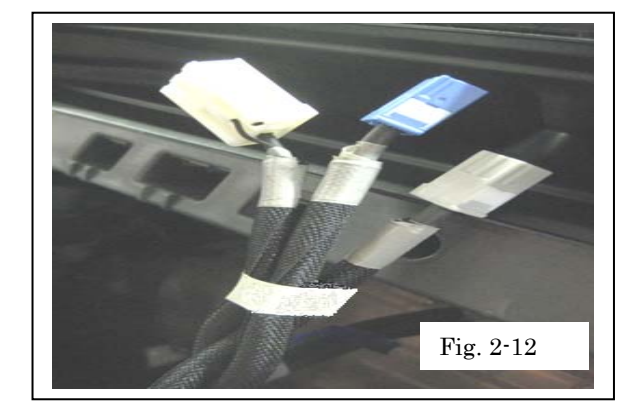

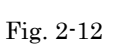

(p) Remove white tape from Bluetooth/USB harness. Fig. 2-12

ТОУОТА

Procedure

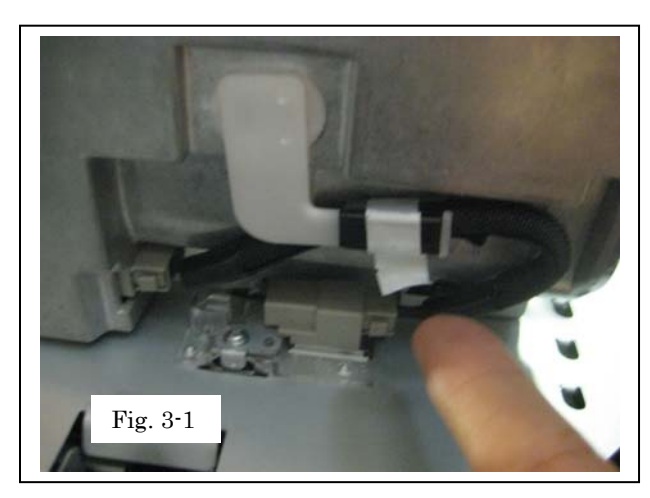

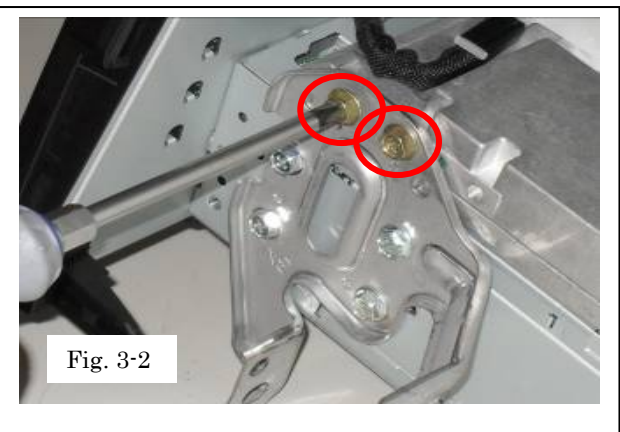

### 3. Installing Extension Box

- (a) Remove break-away tape from Bluetooth/USB on Extension Box cable.
- (b) Plug Bluetooth connector from Extension box into radio. Fig. 3-1

(c) Install (4) Extension Box mounting screws (2-on each side). Fig. 3-2

### Procedure

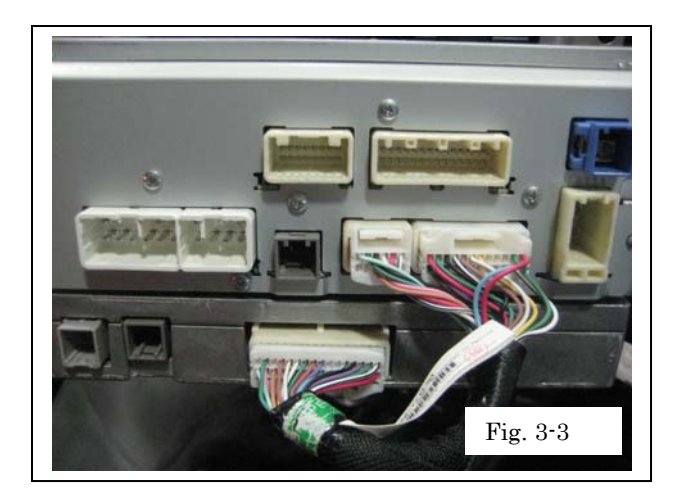

(d) Attach jumper cable (Included in Extension Box kit). Fig. 3-3

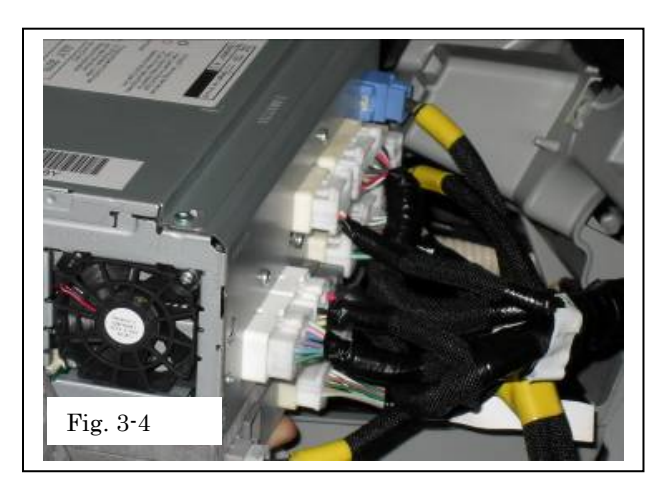

 (e) Locate the GPS antenna connector.
Reconnect all cables, including new Bluetooth and jumper cable on Extension Box and GPS connector. Fig. 3-4 Procedure

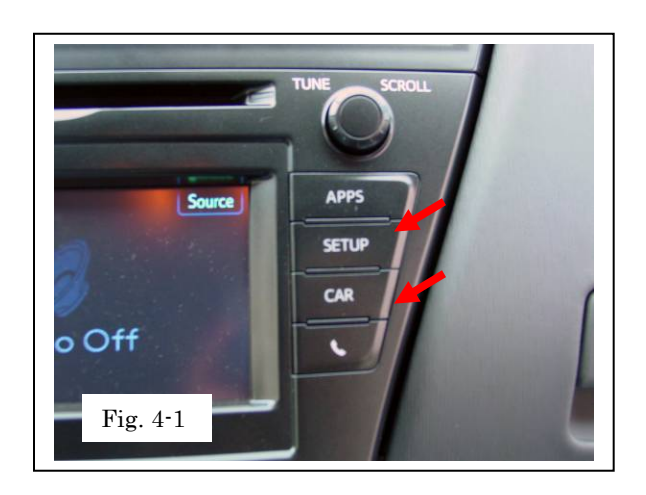

- 4. **Re-install Display Audio Radio & Function** Check
- (a) Reconnect battery, torque to 48 inch/lbs and conduct in-process functional check.
- (b) Press the Setup button on the faceplate. Fig. 4-1

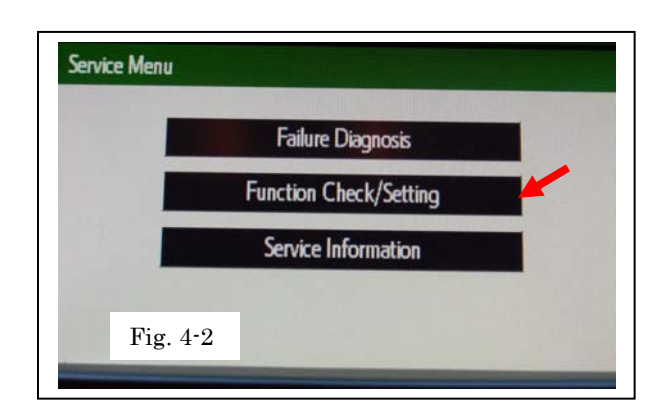

- (c) Diagnostic Mode Checks
- (d) Press CAR button, hold, and cycle lights three times. Fig. 4-1
- (e) Touch Function Check/Setting. Fig. 4-2

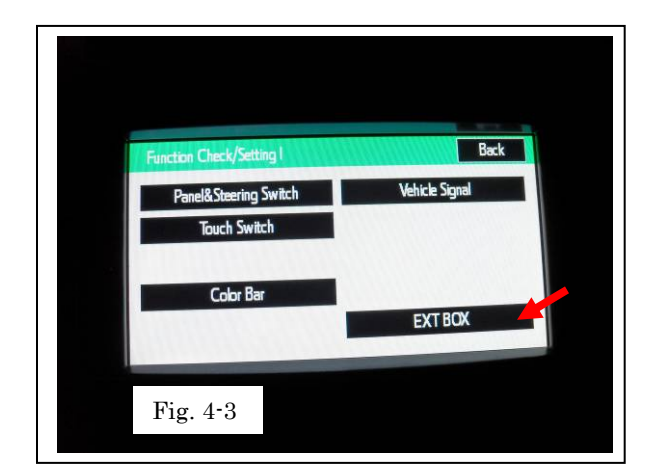

(f) Touch Ext Box. Fig. 4-3

Procedure

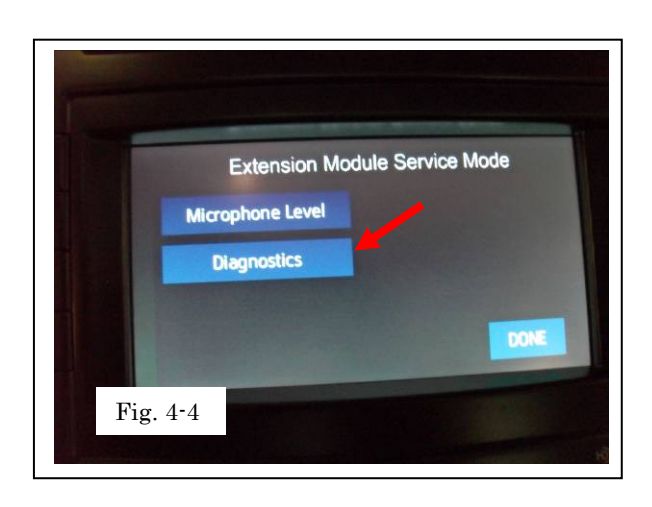

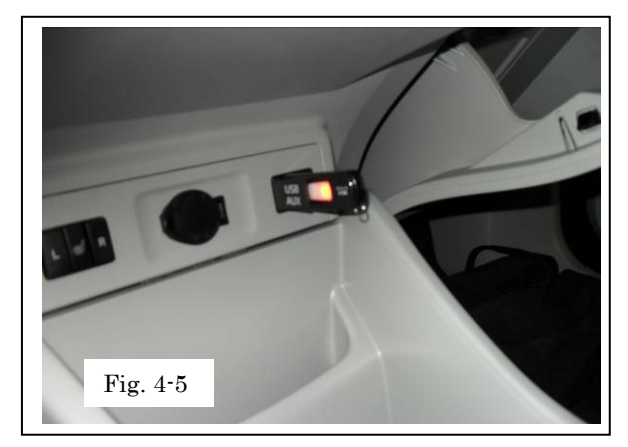

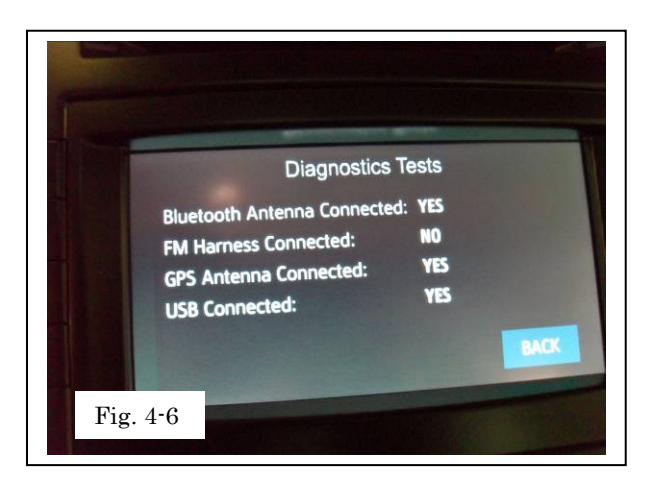

(g) Touch Diagnostics. Fig. 4-4

- (h) Plug USB device into vehicle. Fig. 4-5
- (i) Confirm Diagnostics Test results. Fig. 4-6
  - Bluetooth Antenna Connected: Yes
  - FM Harness Connected: No
  - GPS Antenna Connected: Yes
  - USB Connected: Yes

- (j) Exit diagnostics mode by holding down the **SETUP** button
- (k) Function check AM, FM, XM, APPS, CAR, MAP, Km/h-MPH, Hazard Warning Light (note: "FM Harness Connected" will read "No")

### Procedure

| Vehicle Functional Check |                         |                                           |  |  |
|--------------------------|-------------------------|-------------------------------------------|--|--|
|                          | AM Radio                | AM Radio Signal/Change Stations           |  |  |
|                          | FM Radio                | FM Radio Signal/Change Stations           |  |  |
|                          | XM Radio                | XM Radio Signal/Change Stations           |  |  |
|                          | Steering Wheel Controls | All Steering Wheel Controls<br>Functional |  |  |
|                          | Backup Camera           | Backup Camera Functional                  |  |  |
|                          | APPs                    | Applications Displayed/Functional         |  |  |
|                          | CAR                     | CAR Button Functional                     |  |  |
|                          | МАР                     | MAP Button Functional                     |  |  |
|                          | Km/h-MPH                | Km/h-MPH Settings Change                  |  |  |
|                          | Hazard Warning Lights   | Hazard Lights Function                    |  |  |